# 多台笔记本电脑无线共享上网(不使用路由器)

作者: FairyFar 网址: www.200yi.com 电邮: fairyfar@msn.com 2011.10.05 国庆节 Scripted by FairyFar.

#### 一、 环境要求

- ▶ 有上网账号(废话),多台计算机想通过一台计算机共享上网,但又不想在路由器 等网络设备上花银子。
- ▶ 计算机带有无线网卡,内置和外置的皆可。
- ▶ 操作系统: Windows XP 或 Windows 7 (没测试过其它操作系统,应该差不多吧。)

#### 二、 服务器端(Windows XP 操作系统)

选择一台计算机作为服务器,请确认服务器的无线网卡处于启用状态。以下操作均在服务器上的进行,服务器操作系统是 Windows XP, Windows 7 的话,建议看完本章后再看第三章。

#### 2.1 连接到互联网

这一步和单机连接到互联网方法完全一样,没什么好说的,这里仅以"××宽带"为例。 创建连接→设置用户名与密码,如图1所示。

| 连接  | 宽带                      | ?           | × |
|-----|-------------------------|-------------|---|
| ٢   |                         | 2           |   |
| 用户  | 名似:                     |             | ] |
| 密码  | (P): [要更改保A             | 军的密码,诸单击这里] | ] |
| ✓ 为 | 下面用户保存用户名和              | 密码 (S):     | _ |
| 0   | )只是我 (M)<br>)任何使用此计算机的人 | (a)         |   |
| 连   | 接(2) 取消                 | 属性① 帮助册     |   |

图 1

| 🛸 网络道    | 掁                               |                 |                 |                                   |                           |     |      |
|----------|---------------------------------|-----------------|-----------------|-----------------------------------|---------------------------|-----|------|
| 文件 (2)   | 编辑(2)                           | 查看(V)           | 收藏 ( <u>A</u> ) | 工具(T)                             | 高级(11)                    | 帮助( | »    |
| 🔇 后退     | • ③ •                           | 🏂 🔎 携           | 懐索 🌔 文          | 件夹 🗄                              | •                         |     | 取八化  |
| 地址(2) 🤇  | 칠 网络连拐                          | Ê               |                 |                                   |                           | *   | ラ 转到 |
| LAN 或    | <b>高速</b> Inte                  | rnet            |                 |                                   |                           |     | ^    |
| **       | 本 <b>地连接</b><br>受限制或<br>Marvell | 无连接<br>Yukon 88 |                 | <b>无线网线</b><br>【未连接<br>) Intel (F | <b>各连接</b><br>() Wireles. |     |      |
| 36.10    |                                 |                 |                 |                                   |                           |     |      |
| <b>P</b> | . 宽带<br>已连接上<br>WAN 微型          | 端口 (PP          |                 |                                   |                           |     |      |
|          |                                 |                 |                 |                                   |                           |     | ~    |
|          |                                 |                 | 图 2             | 2                                 |                           |     |      |

连接完成后,在网络连接页面,可以看到类似图2状态。

- 2.2 设置 Internet 连接共享
  - 在图 2 中"××宽带"上右键,打开属性对话框,切换到高级页签,如图 3 所示。

| 🕲 宽带 属性 ? 🔀                                                                                               |
|----------------------------------------------------------------------------------------------------|
| 常规     选项     安全     网络     高级       Windows     防火墙       通过限制或防止从     Internet 访问此计       貸机来帮助保护计算机和网络 |
| □ 允许其他网络用户通过此计算机的 Internet 连接<br>来连接 (M)                                                                  |
| 36座MBH在按 (0).<br>请选一个专用网络连接<br>✓<br>「<br>诺选一个专用网络连接<br>✓<br>本地连接                                          |
| 「无线网络连接<br>✓ 允许其他网络用户控制或禁用共享的 Internet 连<br>接(0)                                                          |
| 了解 Internet 连接共享的更多信息。 设置 ④…                                                                              |
| 网络安装向导。                                                                                                   |
| 确定 取消                                                                                                    |

图 3

在"Internet 连接共享"页框中,勾选"允许其他网络用户通过此计算机的 Internet 连接来连接"→"家庭网络连接"下拉列表中选择"无线网络连接"→勾选"每当网络上的 计算机试图访问 Internet 时建立一个拨号连接"→勾选"允许其他网络用户控制和禁用共 享的 Internet 连接"。图 4 所示。

| 3 B                   | 宽带 属性 ?                                              | × |
|-----------------------|------------------------------------------------------|---|
| 常规                    | 选项 安全 网络 高级                                          | _ |
| ーWindo<br>通过P<br>算机3  | ows 防火墙<br>限制或防止从 Internet 访问此计 设置 ②<br>来帮助保护计算机和网络  |   |
| Inter                 |                                                      |   |
| ■<br>N<br>来           | 近天他的新用广通过此时 算句語9 Internet 上弦<br>连接(M)                |   |
| 家口                    | R庭网络连接(H):                                           |   |
| ビ<br>■<br>●<br>●<br>● | △S&AMSHAEDE<br>当网络上的计算机试图访问 Internet 时建立→<br>物号连接(S) |   |
| ☑ 允<br>接              | 计其他网络用户控制或禁用共享的 Internet 连<br>ξ(0)                   |   |
| 了解                    | Internet 连接共享的更多信息。 设置 (G)                           |   |
| 如果您网络安                | 不确定如何设置这些属性,请使用<br><u>装向导</u> 。                      |   |
|                       |                                                      |   |
|                       | ● ● ● ● ● ● ● ● ● ● ● ● ● ● ● ● ● ● ●                |   |

图 4

确定后,在网络连接页面,可以看到"××宽带"图标上多了一个小手图标,图5所示。

| 🌭 网络连接                                    |      | K |
|-------------------------------------------|------|---|
| 文件(E)编辑(E)查看(V) 收藏(A) 工具(E) 高级(E) 帮助      | (* 🥂 | 1 |
| 🔇 后退 🝷 🕥 🚽 🏂 🔎 搜索 🌔 文件夹 🛄 🛛               |      |   |
| 地址 @) 📚 网络连接 🛛 👻                          | 🔁 转到 | j |
| LAN 或高速 Internet                          |      | ^ |
| 本地连接<br>受限制或无连接<br>Marvell Yukon 88<br>寛帯 |      |   |
| <b>茂帯</b><br>已连接上、共享的<br>AM 微型端口 (PP      |      | ~ |
|                                           |      |   |

图 5

#### 2.3 创建计算机到计算机的无线网络

在图 5 中,"无线网络连接"右键"属性"菜单→打开"无线网络连接属性"对话框→ 转到"无线网络配置"选项卡,如图 6 所示。

| → 无线网络连接 属性 ? 🔀                                         |
|---------------------------------------------------------|
| 常规 无线网络配置 高级                                            |
| ☑ 用 Windows 配置我的无线网络设置 (W)                              |
| 可用网络 (M):<br>要连接、断开区域内无线网络或查找有关更多信息,请<br>单击下面的按钮。       |
| 查看无线网络                                                  |
| <b>首选网络</b> (2):<br>按下面的顺序自动连接到一个可用网络:                  |
| 上移 (1)                                                  |
| 2<br>添加(a)) 删除(b) 属性(0) 1<br>了解 <u>设置无线网络配置</u> 。 高级(V) |
| <br>确定<br>取消                                            |

图 6

 (1)、在图6中,点击"高级"按钮→打开"高级选项卡"→选择"仅计算机到计算机 (特定)"。图7所示。

| 高级 ? 🗙                                                                |
|-----------------------------------------------------------------------|
| 要访问的网络<br>〇 任何可用的网络(首选访问点)(图)<br>〇 仅访问点(结构)网络(A)<br>〇 仅计算机到计算机(特定)(C) |
| 自动连接到非首选的网络 (M) 关闭                                                    |

图 7

② 、在图6中,点击"添加…"按钮,打开"无线网络属性"对话框,如图8所示。

| 无 | 线网络属性 ? 🔀                            |
|---|--------------------------------------|
|   | 关联 验证 连接                             |
|   | 网络名 (SSID) (N): FF                   |
| 2 | ✓即使此网络未广播,也进行连接(图)                   |
|   | · 九 <del>载[] 译盈初</del><br>此网络要求下列密钥· |
|   | 网络身份验证 (A): 开放式 ✓                    |
|   | 数据加密 @): ₩EP                         |
|   | 网络密钥 (图): 5 *****                    |
|   | 确认网络密钥 (0): ******                   |
| ſ | 密钥索引(高级)(2): 1 🛟                     |
|   | ☑这是一个计算机到计算机的(临时)网络,未使用无线访问点(C)      |
|   | 确定 取消                                |

图 8

在图8中,

- ① 、填写"网络名 (SSID)",给你的无线网络起个名字,图中"FF" 仅作示例。
- ②、勾选"即使此网络未广播,也进行连接"。注:勾选此项,服务器开机后,该无线 网络将处于等待用户状态,否则你需要每次都手动连接。

- ③ 、"网络身份验证"选择"开放式","数据加密"选择"WEP"。
- ④ 、取消"自动为我提供此密钥"勾选。
- ⑤、"网络密钥"和"确认网络密钥"设置密码,给你的无线网络设置一个密码。注: 如果不设置密码,则任何人都可以不经过验证就连接到你的无线网络!
- 确定后,在"首选网络"列表中可以看到刚才创建的无线网络了,如图9所示。

| ➡ 无线网络连接 属性                                      | ? 🗙 |
|--------------------------------------------------|-----|
| 常规 无线网络配置 高级                                     |     |
| ☑用 Windows 配置我的无线网络设置(W)                         |     |
| 可用网络(图):<br>要连接、断开区域内无线网络或查找有关更多信息,请<br>单击下面的按钮。 |     |
| 查看无线网络                                           |     |
| 一首选网络 (2):<br>按下面的顺序自动连接到一个可用网络:                 |     |
| ♀ FF (自动) 上移 (①) 下移 (①)                          |     |
| 添加(A) 删除(B) 属性(D)                                |     |
| 了解设置无线网络配置。    高级(Y)                             |     |
|                                                  |     |
| · · · · · · · · · · · · · · · ·                  | 消   |

图 9

#### 2.4 确认是否创建成功

如果你很自信没有操作问题,可以跳过本节。

如果无线网络创建成功,那么打开"无线网路连接属性"对话框→打开"Internet 协议(TCP/IP)属性"对话框,应该被自动设置成图 10 所示的 IP。

如果无线网络创建成功,那么在"无线网络连接"列表中,可以看到之前创建的无线网络了,如图 11 所示,如果在上节操作中已经勾选了"即使此网络未广播,也进行连接",那么服务器可能(只是可能!如果没有请按下一节步骤手动连接。)已经自动连接到无线网络了,使无线网络处于待连接状态,如图 12 所示。

#### 多台笔记本电脑无线共享上网(不使用路由器)

| 1 工业网络海路 尾杆                           |                                                            |   |
|---------------------------------------|------------------------------------------------------------|---|
|                                       | Internet 协议 (TCP/IP) 属性 ?                                  | × |
| 常规 无线网络配置 高级                          | 常规                                                         |   |
| 连接时使用:                                |                                                            | ר |
| 🕮 Intel (R) Wireless WiFi Link 51 🛛 🕅 | 如果网络文持此功能,则可以获取自动指观的 IP 设置。否则,<br>您需要从网络系统管理员处获得适当的 IP 设置。 |   |
| 此连接使用下列项目 (0):                        |                                                            |   |
| ☑ ■Microsoft 网络客户端                    | ● 自动获得 IP 地址 @)                                            |   |
| ☑ 🛃 Microsoft 网络的文件和打印机共享             | ● 使用下面的 IP 地址 (S):                                         |   |
| ☑ ■QoS 数据包计划程序                        | IP地址(I): 192.168.0.1                                       |   |
| • • Internet ()(X (ICF/IF)            | 子网掩码(U): 255.255.255.0                                     |   |
| 安装 (I) 卸載 (U) 属                       | 默以◎关 @):                                                   |   |
| TCP/IP 是默认的广域网协议。它提供跨越多种的通讯。          | ♥ ○ 自动获得 DNS 服务器地址 (B)                                     |   |
|                                       | ○ 使用下面的 DNS 服务器地址 (E):                                     |   |
| ☑ 连接后在通知区域显示图标 (@)                    | 首选 DNS 服务器 (2):                                            |   |
| ☑ 此连接被限制或无连接时通知我 ₪)                   | 备用 DNS 服务器(A):                                             |   |
|                                       |                                                            |   |
| 确定                                    | 高級 (1)                                                     |   |
|                                       | 确定 取消                                                      | 5 |

图 10

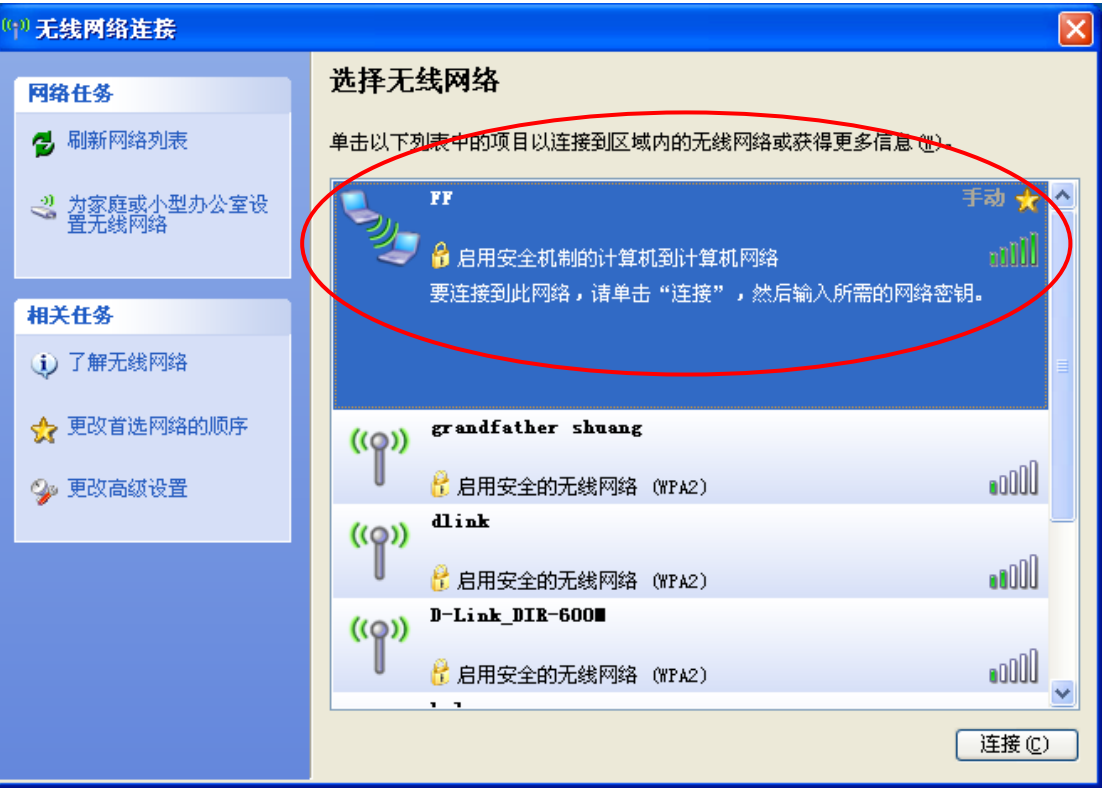

| 网络任务 选择无线网络                                                               |   |
|---------------------------------------------------------------------------|---|
| ✓ 刷新网络列表 单击以下列表中的项目以连接到区域内的无线网络或获得更多信息 (W)                                |   |
| ※ 対家庭或小型办公室设置无线网络 ■ 日安全机制的计算机到计算机网络 ● お用安全机制的计算机到计算机网络 ● お用安全机制的计算机到计算机网络 |   |
| 怒当前注接到此网路。要从此网络断升,诸单击"断升"。                                                |   |
| ⑦ 了解无线网络                                                                  | 3 |
| ☆ 更改首选网络的顺序 ((♀)) grandfather shuang                                      |   |
| 🎐 更改高级设置 🕴 🔓 启用安全的无线网络 (WPA2) 🔹 📲                                         |   |
| ((Q)) dlink                                                               |   |
| ∂ 启用安全的无线网络 (WPA2)                                                        |   |
| ((Q)) D-Link_DIR-600                                                      |   |
| ● CHA2)                                                                   |   |
| 断开 迎                                                                      |   |

图 12

#### 2.5 服务器连接到无线网络

如果在 2.3 节已经勾选了"即使此网络未广播,也进行连接",并且"无线网络连接" 已经处于图 12 所示状态,那么可以跳过此节,否则请手动连接。

图 13 所示,

- ① 、在"无线网络连接"对话框中选中之前创建的网络项。
- ② 、点击"连接"按钮。
- ③ 、在弹出的对话框中输入密码(2.3节创建无线网络时设置的那个密钥)。

| (中) 无线网络连接                                                          | $\mathbf{X}$                                                  |
|---------------------------------------------------------------------|---------------------------------------------------------------|
| 网络任务                                                                | 选择无线网络                                                        |
| 💋 刷新网络列表                                                            | 单击以干列表中的项目以连接到区域内的无线网络或获得更多信息 位于1                             |
| 3 対家庭或小型办公室设置无线网络 先线网络                                              |                                                               |
| 相关任务         网络"FF"           的入侵连者         的人侵连者                   | 要求网络密钥(也称作 WEP 密钥或 WPA 密钥)。网络密钥帮助阻止未知 <sup>钥。</sup><br>穿到此网络。 |
| ③ 了解无线网络                                                            |                                                               |
| ★ 更改首选网络 网络密切 确认网络密切 确认网络密切 通过 通过 一 一 一 一 一 一 一 一 一 一 一 一 一 一 一 一 一 | · *****<br>[5钥 (0): *****                                     |
| 更改高级设置                                                              | 连接(C) 取消 •0000                                                |
|                                                                     |                                                               |
|                                                                     | ((Q)) D-Link_DIR-600                                          |
|                                                                     |                                                               |
|                                                                     | 连接 (C)                                                        |
|                                                                     | 图 13                                                          |

# 三、 服务器端(Windows 7 操作系统)

道理上和 Windows XP 一样,只是 Windows 7 把一些配置对话框藏在其它地方了,下面 简单给出图示步骤,注意画圈处,不明白的话请参考第二章。

| 夏 连接 🌑                                                                                                    | 我带                                      | × |
|----------------------------------------------------------------------------------------------------|-----------------------------------------|---|
|                                                                                                    |                                         |   |
| 用户名 (1):<br>密码 (2):                                                                                          | [要更改保存的密码,诸单击这里]                        |   |
| <ul> <li>「</li> <li>一</li> <li>为下面用,</li> <li>○</li> <li>只是我</li> <li>(%)</li> <li>○</li> <li>任何使</li> </ul> | 户保存用户名和密码 (2):<br>( 02)<br>:用此计算机的人 (&) |   |
|                                                                                                    |                                         |   |

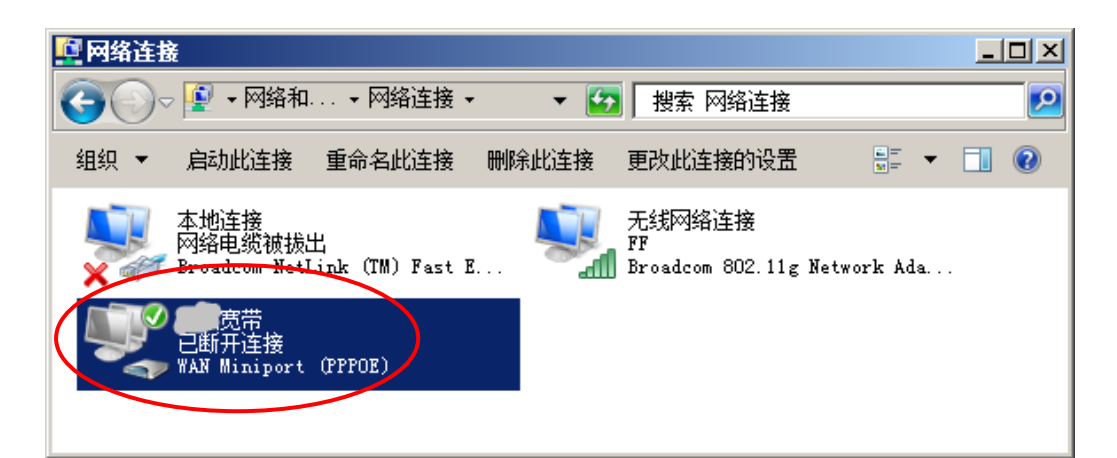

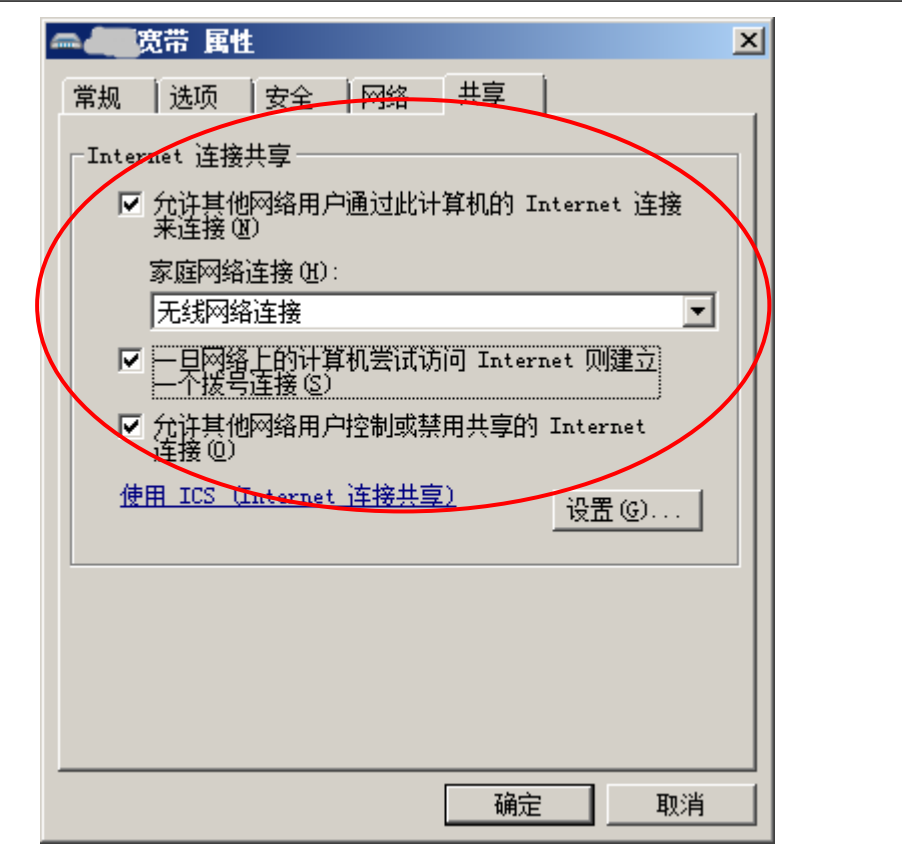

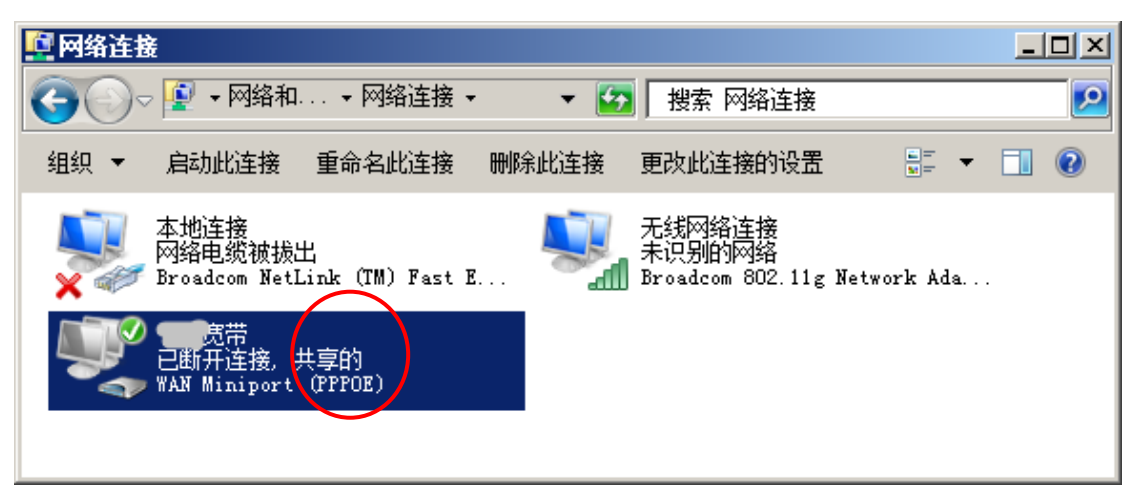

| 🚆 网络和共享中心                         |                             |                       |                  |            | ۱×  |  |  |  |
|-----------------------------------|-----------------------------|-----------------------|------------------|------------|-----|--|--|--|
| 🕢 🔁 マ 🙀 マ 所有控制 マ 网络科              | 阳共享中心                       | - 🐼                   | 搜索控制面板           |            | 2   |  |  |  |
| 控制面板主页                            | 查看基本网络                      | 信息并设置                 | 连接               |            | •   |  |  |  |
| 管理无线网络                            |                             |                       | R )              | 查看完整映射     |     |  |  |  |
| 更改适配器设置                           | FF<br>(此计算机)                | 未识别                   | 的网络 Intern       | et         |     |  |  |  |
| 里 (以高級共享 )() 五<br>                | 查看活动网络                      |                       |                  | —— 连接或断开连接 |     |  |  |  |
| Internet 选项                       |                             | 未识别的网                 | ▲<br>協问类型:       | 无法连接到网络    |     |  |  |  |
| w: R台小/4曲                         | TT                          | 公用网络                  | ·#•              | 11 无线网络连接  | •   |  |  |  |
| 加管理无线网络                           |                             |                       |                  |            | l × |  |  |  |
|                                   | 里无线网络                       | - 🛃                   | 搜索 管理无线网络        | ł          | 2   |  |  |  |
| 管理使用 (无线网络连接)的无线                  | 网络                          |                       |                  |            |     |  |  |  |
| Windows 将尝试按照下面所列的顺序              | <b>落连接这些网络</b>              | •                     |                  |            |     |  |  |  |
| 添加 活配器属性 配置文件类型                   | 网络和共享中                      | bb                    |                  | (          | 2   |  |  |  |
|                                   |                             | -                     |                  |            |     |  |  |  |
|                                   |                             |                       |                  |            |     |  |  |  |
|                                   |                             |                       |                  |            |     |  |  |  |
| ∭ 手动连接到无线网络                       |                             |                       |                  |            | ×   |  |  |  |
| 💮 🔐 手动连接到无线网络                     |                             |                       |                  |            |     |  |  |  |
| 您想如何添加网络?                         |                             |                       |                  |            |     |  |  |  |
| 千元创建网络配罢文件                        | (M.)                        |                       |                  |            |     |  |  |  |
| 这个选项创建一个新网络件。您需要知道网络名称            | ₩₩<br>配置文件或查找<br>(SSID)和安全密 | 、<br>现有网络并存<br>阴 如果适用 | 生计算机上保存网络的<br>)。 | 御置文        |     |  |  |  |
| IT* 必需要和通門相有例 (Satu)相反王宙相《II未通用》* |                             |                       |                  |            |     |  |  |  |
|                                   |                             |                       |                  |            |     |  |  |  |
|                                   |                             |                       |                  |            |     |  |  |  |
| <b>1</b> 创建临时网络 (C)               |                             |                       |                  |            |     |  |  |  |
| (   444 这个选项创建一个暂时的               | 网络,用于共享                     | ②文件或 Inte             | rnet 连接          |            |     |  |  |  |
|                                   |                             |                       |                  |            |     |  |  |  |
|                                   |                             |                       |                  |            |     |  |  |  |
|                                   |                             |                       |                  |            |     |  |  |  |
|                                   |                             |                       |                  |            |     |  |  |  |
|                                   |                             |                       |                  | 取消         | 1   |  |  |  |
|                                   |                             |                       |                  |            |     |  |  |  |

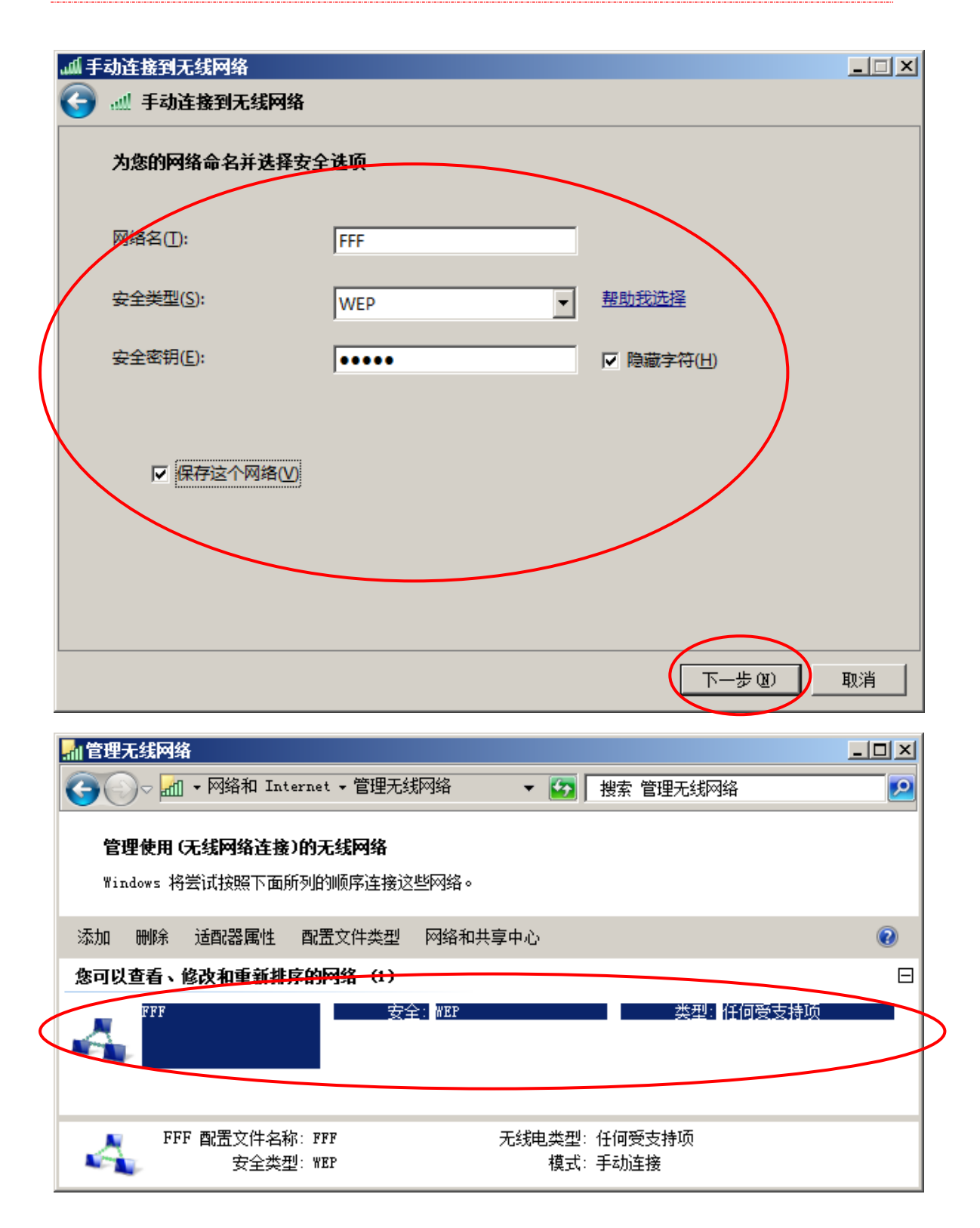

|   | 未连接            | ÷     | • |
|---|----------------|-------|---|
|   | <b>山口</b> 连接可用 |       |   |
|   | 拨号和 VPN        |       |   |
|   | 宽带             | ۹     |   |
|   | 无线网络连接         |       |   |
| 4 | FFF 等待用户       | - 🐴   | > |
|   | 5mm            | 4     |   |
|   | autor          | .11   |   |
|   |                |       |   |
|   |                | 300   |   |
|   |                | -11   | • |
|   | 打开网络和共享中心      |       |   |
|   | сн 🧉 陀 🗘 🔀 🚚   | 15:11 |   |

# 四、 客户端

这个就比较傻瓜了,和你连接其它无线网络方法完全一样。

#### 4.1 Windows 7 系统客户端

如图 14 所示,在弹出的对话框中输入 2.3 节设置的密钥即可。

| 未连接                | <del>4</del> 7 - | ▲ |                   |           |    |    |
|--------------------|------------------|---|-------------------|-----------|----|----|
| <b>山口</b> 连接可用     |                  |   |                   |           |    |    |
| 拨号和 VPN            |                  |   |                   |           |    |    |
| 宽带                 |                  |   |                   |           |    |    |
| 无线网络连接             |                  |   |                   |           |    |    |
| FF                 | 4                |   |                   |           |    |    |
| 连                  | 接( <u>C</u> )    |   |                   |           |    |    |
| home               | I                |   | 🔮 连接到网络           |           |    | ×  |
| e mar i ve si veze | .11              |   | <b>罐入网络安全密</b> 钥  |           |    |    |
|                    | all              |   | 安全密钥( <u>S</u> ): | •••••     |    |    |
| ch l.              |                  | - |                   | ▶ 隐藏字符(出) |    |    |
| 打开网络和共享中心          |                  |   |                   |           |    |    |
| сн 🧉 客 🤮 🛱 🕼 😼 🚚   | 13:53 🚦          |   |                   |           | 确定 | 取消 |
|                    |                  | P | 图 14              |           |    |    |

### 4.2 Windows XP 系统客户端

图 15 所示,没有什么好解释的。

| (空)无线网络连接                                                               |                                                           |                                   |                    |        |  | ×      |  |  |  |
|-------------------------------------------------------------------------|-----------------------------------------------------------|-----------------------------------|--------------------|--------|--|--------|--|--|--|
| 网络任务                                                                    |                                                           | 选择无线                              | 民网络                |        |  |        |  |  |  |
| 🛃 刷新网络列表                                                                |                                                           | 单击以下列表中的项目以连接到区域内的无线网络或获得更多信息(置)。 |                    |        |  |        |  |  |  |
| ※ 为家庭或小型办公室设     ■     ■     ●     ●       置无线网络     五线网络连接     ●     ● |                                                           |                                   |                    |        |  |        |  |  |  |
| <b>相关任务</b><br>(i) 了解无线网络                                               | 网络"FF"要求网络密钥(也称作 WEP 密钥或 WPA 密钥)。网络密钥帮助阻止未知<br>的入侵连接到此网络。 |                                   |                    |        |  |        |  |  |  |
| ✓ 更改首选网络Ⅰ                                                               | 网络密钥(K)<br>确认网络密银                                         |                                   |                    |        |  |        |  |  |  |
| 🎐 更改高级设置                                                                |                                                           | 0000                              |                    |        |  |        |  |  |  |
|                                                                         |                                                           | U                                 | 🔓 启用安全的无线网络        | (WPA2) |  | 0006   |  |  |  |
|                                                                         |                                                           | ((o))                             | D-Link_DIR-600∎    |        |  | -000   |  |  |  |
|                                                                         |                                                           |                                   | ┇ 启用安全的尤线网络<br>▪ ▪ | (WPA2) |  |        |  |  |  |
|                                                                         |                                                           |                                   |                    |        |  | 连接 (C) |  |  |  |

图 15

## 五、 可以一起上网了

一切顺利的话,所有客户端应该都可以共享上网了,和其它局域网一样,所有通过这个 无线网络连接的计算机机组成了一个局域网,可以进行文件共享等操作。

需要友情提示的是: WEP 协议很不安全,现在地摊随处可见的无线盗网工具大部分都是 针对 WEP 协议的,WEP 密钥也很容易破解,所以建议大家注意做好安全工作。

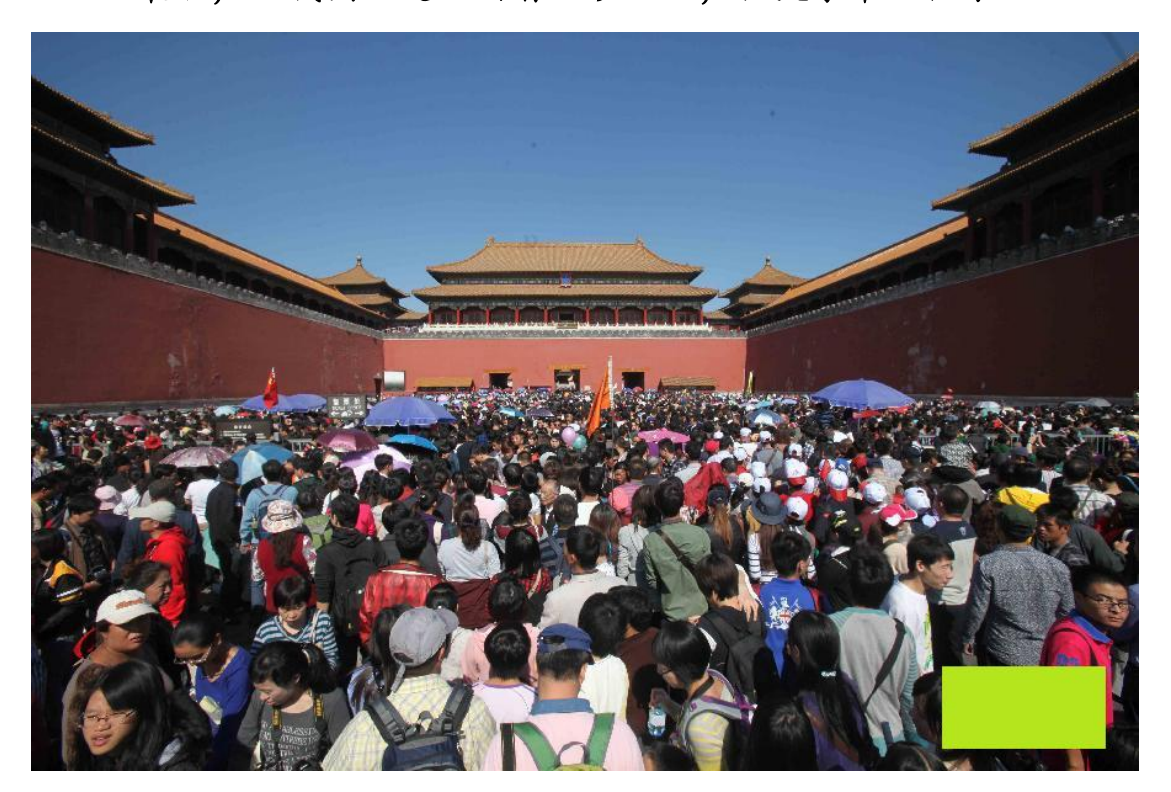

最后,让我们一起上网看人啰……,祝大家节日快乐!